# **GUJARAT TECHNOLOGICAL UNIVERSITY DVS MANUAL.**

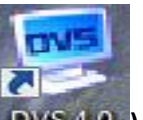

To start with the Digital Valuation Sysetm, double click the icon on the desktop

Login Screen:-

| User ID FAD14A0<br>Password FAD14A0<br>ENTER | Indicates<br>MS <sup>®</sup><br>Petions |               | GUJARAT TECHNOLOGICAL UNIVERSITY |
|----------------------------------------------|-----------------------------------------|---------------|----------------------------------|
|                                              | 3 41                                    | Version 1 2 3 | User ID<br>Password              |

Step-1 Enter your Login ID(User ID) and password shared through Email / SMS

**Step-2** Use the Enter button to start the program

## OTP(One Time Password) .(this window pop up on the fist login )

- > OTP will be sent once in a day.
  - > During evaluator's login application will ask for Username & Password.
    - 1. If it's the first login of the day then OTP needs to be entered to proceed
    - 2. After this there is no need to enter OTP to login for the day. He can login with Username & Password only
    - 3. Next day again the evaluator will receive new OTP for login.
- > Validity of OTP will be mentioned in SMS
- > OTP will be 8 digit numbers
- > SMS Sample → OTP for digital evaluation is 12345678. Validity of this is up to 10 May 2013 11:59:59 PM
- > OTP will be send to the evaluator's mobile number stored in the system.

| GUJARAT TECHN<br>Your IP address is :192.168.0.165                                              | NOLOGICAL UNIVERSITY                                                                                                    | <b>DIGITEL</b><br>Valuation System                                                                                                    | Welcome University Representative<br>LECTURER<br>K P DHOLAKIYA INFO MAHILA COLLEGE<br>Register Access Point Thursday, May 09, 2013 11:16:17 A | MS <sup>®</sup> |
|-------------------------------------------------------------------------------------------------|----------------------------------------------------------------------------------------------------|----------------------------------------------------------------------------------------------------|----------------------------------------------------------------------------------------------------|-----------------|
| Evaluator Profile<br>Today's Allocation<br>Valuation Summary<br>Start Valuation<br>Deallocation | WELCOM<br>Digital V<br>Please enter One Time I<br>The Digital V:<br>Its kind in tr Enter DTP :<br>answer scrip In case you do not re<br>ronment by c<br>first and the Please enter<br>system sent<br>through our ;<br>tion. The proc<br>mated dumm<br>of answer cc <sub>encer</sub> , againsting the another | Password(OTP) sent to vour repisteren<br>Click on Validate<br>Validate<br>Validate<br>SHS in two minitues, please contact helpline.<br>posew ord witch our<br>OTP to your Mobile. | d mobile to access application                                                                                                    | 0               |
|                                                                                                 | scripts, online evaluation and mark entry<br>by the faculty, options for accessing<br>answer keys and also moderation and<br>report generation by the Controller of<br>Examination.                                                                                                    | easier re-evaluation processes. The<br>system is developed to enhance transpar-<br>ency, accountability, reliability and efficiency<br>in the whole evaluation process.           | marks<br>Easler re-evaluation process<br>Easy tracking of evaluation<br>process<br>Processing of payment claims                               |                 |

## Step-1 Enter your OTP(One Time Password)

Step 2 click on "Validate" button

The "Start" screen will pop up

Start Screen:-

•

Step 1 Click on "Today Allocation" tab in the Main Menu on the left hand side of the screen. Next

B GUJARAT TECHNOLOGICAL UNIVERSITY

# Valuation System

## IntelliEXAMS

A.M.C,Bangalore Register Access Point Wednesday, January 30, 2013 3:46:20 PM

6

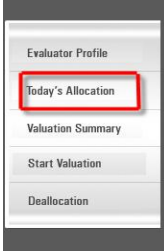

#### WELCOME TO **Digital Valuation System**

The Digital Valuation System is the first of its kind in the world. The evaluation of answer scripts is done in a secured environment by digitizing the answer scripts first and then enabling the evaluation through our proprietary software applicareport generation by the Controller of \_\_\_\_\_ in the whole evaluation process. Examination.

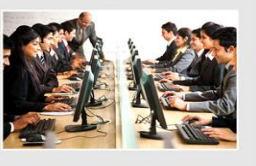

The evaluated answer scripts are then tion. The process life cycle includes auto- stored in a central repository. This further mated dummy number allocation (coding enables providing scanned answer copies of answer copies), digitizing the answer to students online for viewing, archival and scripts, online evaluation and mark entry easier re-evaluation processes. The by the faculty, options for accessing system is developed to enhance transparanswer keys and also moderation and ency, accountability, reliability and efficiency

| KEY FEATURES                                                                          |
|---------------------------------------------------------------------------------------|
| Secured Evaluation process                                                            |
| Masking student identity                                                              |
| Answer scripts retention for<br>longer duration                                       |
| Noloss of an swer scripts due<br>to fire accidents or natural<br>calamities or ageing |
| Simultaneous evaluation of<br>one answer script by multiple<br>evaluatores            |
| No chance of inaccuracies in<br>evaluated and totalling of<br>marks                   |
| Easier re-evaluation process                                                          |
| Easy tracking of evaluation process                                                   |
| Processing of payment claims                                                          |

Welcome DINESH.K

### Answer Script Allocation Screen get loaded next

| GUJARAT TEC                           | HNOLOGICAL UN             |                                          | DISIT<br>aluation S      | <b>RL</b><br>System |                    | Welcome DINESH.K<br>A.M.C,Bangalore<br>Register Access Point | Intelliex AMAS |   |
|---------------------------------------|---------------------------|------------------------------------------|--------------------------|---------------------|--------------------|--------------------------------------------------------------|----------------|---|
| day's Allocation Evaluator Profile    | Valuation Summary Start V | aluation Deallocation                    | Change Password          | Download            | FAQ                |                                                              |                | 6 |
| Slot Duration 1<br>Exam Name MBA Exam | vation                    |                                          |                          |                     | <u>View Alloca</u> | stion Summary<br>Allocate                                    |                |   |
| Select Course                         | Course Name               |                                          | Current Available        | Answer Script (     | Count Enter Priv   | ority                                                        |                |   |
| ▶ 2820005                             | Marketing Managemen       | nt                                       | 489                      |                     | E.                 |                                                              |                |   |
|                                       | Answer<br>2820003         | scripts has been allocated sur<br>5 - 10 | ccessfully for following | r course list.      |                    |                                                              |                |   |

OK

Step-1 :- Select the slot you would like to allocate.

Step-2 :- Select Examination Name from the list.

*Step-3 :- Select the check box and provide your priority of evaluation. This option is for valuators having more than one subject for valuation.* 

*Step-4 :- Click on Allocate Button on the right hand side of the screen to allocate the answer scripts.* 

10 Nos of Answer Books will be allocated to the Examiner at a time.

Step-5 :- Please wait till the allocation is complete and appropriate message is displayed then click on "OK" button

To select Answer Script. Next

\*\* As soon as you complete the answer scripts allotted you fresh answer scripts will be allocated to you.

## **Answer Script Selection :-**

| GUJARAT TECHNOLOGICAL UNIVERSITY                                                          | STRL<br>ation System                                                                                                    | Welcome DINESH.K                                                            |                                        |   |
|-------------------------------------------------------------------------------------------|----------------------------------------------------------------------------------------------------|-----------------------------------------------------------------------------|----------------------------------------|---|
|                                                                                           |                                                                                                    | <u>Register Access Point</u>                                                | Wednesday, January 30, 2013 4:16:18 PM | O |
| Today's Allocation Evaluator Profile Valuation Summary Start Valuation Deallocation Chang | ge Password Download FAQ                                                                                                    |                                                                             |                                        | 0 |
| Step1 select "Start Valuation butten "                                                    |                                                                                                    |                                                                             |                                        |   |
| Select Course 2820005 - Marketing Management   Select Answer Scr                          | ript J11080007JO510102107 🗸                                                                                                    |                                                                             |                                        |   |
| select coursename                                                                         | select AS dummy number                                                                                                    |                                                                             |                                        |   |
| <ul> <li>Color Image</li> </ul>                                                           | Oeneral Instructions for Examiners<br>The answer keys are only the guidelines for the or<br>and the evaluators are supposed to use their wis<br>knowledge in evaluating the answer scripts (Part                                                                                                    | juestions<br>sdom and<br>t B C)                                             |                                        |   |
| CTII University                                                                           | Pertaining to the case studies wherever applicab                                                                                                    | le (Part D),<br>ach (apal-                                                  |                                        |   |
| 2820005 - Marketing Management                                                            | ysis of the problem / identification of the alternativ<br>cation of the concepts/solutions derived / style-<br>entation and the language being used in analyzin<br>in case of any queries related to answer key / ev<br>paper, kindly contact the below mentioned facul<br>helo of EMS co-ordinator / UR | ves /appli-<br>of the pres-<br>ig the case.<br>raluating the<br>ty with the |                                        |   |
| MBA Exam                                                                                  |                                                                                                    |                                                                             |                                        |   |
| Start click on start butten to valuation                                                  | n Minimum Valuation Time - 0<br>Maximum Valuation Time - Infinity.                                                                                                    |                                                                             |                                        |   |

This screen will enable the evaluators to select the Answer script.

Step-1 Select "Start Valuation " Option

Step-2 Select "Select Course"

Step-3 select "select answer script" dummy number

And then Click on" **start** " button to load the Answer script.

\*\* In case you are not able to view, read or image is blurred select the "Reject' button

## Valuation Screen :-

|           |                          | 0.1           | 12                                  |   | 9 4            | *   | Total Questions | 29     | Mark     | 56.5   | / 100 |
|-----------|--------------------------|---------------|-------------------------------------|---|----------------|-----|-----------------|--------|----------|--------|-------|
|           | neering                  | resound       | ALC: NO                             |   | 1              | 2   | 12              | 17     | 2        | 1.2    |       |
| Inception | Elaboration              | Conduction    | Transien                            | - | 2              | 2   | 12              | 18     | 2        | 112    |       |
|           |                          |               |                                     |   | 2              | 2   | 12              | 19     | 2        | 12     |       |
|           |                          |               |                                     |   | 4              | 2   | 12              | 22     |          | 12     |       |
|           |                          |               |                                     |   | 5              | 2   | 12              | 21     | 10       | 1 12   | 5     |
| de la     | 1 1 10                   | -             | A                                   |   | 6              | 2   | 52              | 22     |          | 1 12   | 6     |
| - Q       | -D-                      | -(1)-         | (A)                                 |   | z              | 2   | 12              | 23     | 5        | 112    | e.    |
| and a     | 4                        | P             | tett                                |   |                | 1   | 12              | 24     | 6        | 1 12   | E .   |
|           |                          | 1             | V                                   |   |                |     |                 |        | (Canada  | d) e   | dent. |
|           |                          |               | r                                   |   | Questi         | ion | Answer Key      |        | Ť        |        | -     |
| Idea      | talifate                 | Scharelow     | Flow Portert.                       |   | state<br>econo | any | two factors the | hat af | fect sol | ftware |       |
| these     | are the                  | these ;       | 1 the,                              |   |                |     |                 | Rejeo  | ct       | Su     | ıbm   |
| Phase .   | Site and<br>contain that | the ide       | e Intertion<br>in A the<br>an Grade |   |                |     |                 |        |          |        |       |
| and fin   | I the n                  | l'animanterta | of the                              |   |                |     |                 |        |          |        |       |

**Note**: <u>The valuation Screen the First 2 pages are masked.</u>

Step -1 :- Answer script will be visible in the window and the marks to enter will be visible on the right hand side of the screen.

*Step-2 :- The question and the Answer key will be displayed below the marks window.* 

*Step-3 :- To view the question, click on the question no. in the marks window.* 

*Step-4 :- Scroll up or Down to see the answers written by the candidate.* 

Step-5:- Enter NA only for Questions not attempted and 0 for no marks.

*Step-6 :- Use the Zoom in option to enlarge the question window.* 

Step-7 :- Use the SUBMIT button to submit the marks to display the tabulation window

**\*\*** The tabulation window will display the summary of marks alloted to the candiadate.

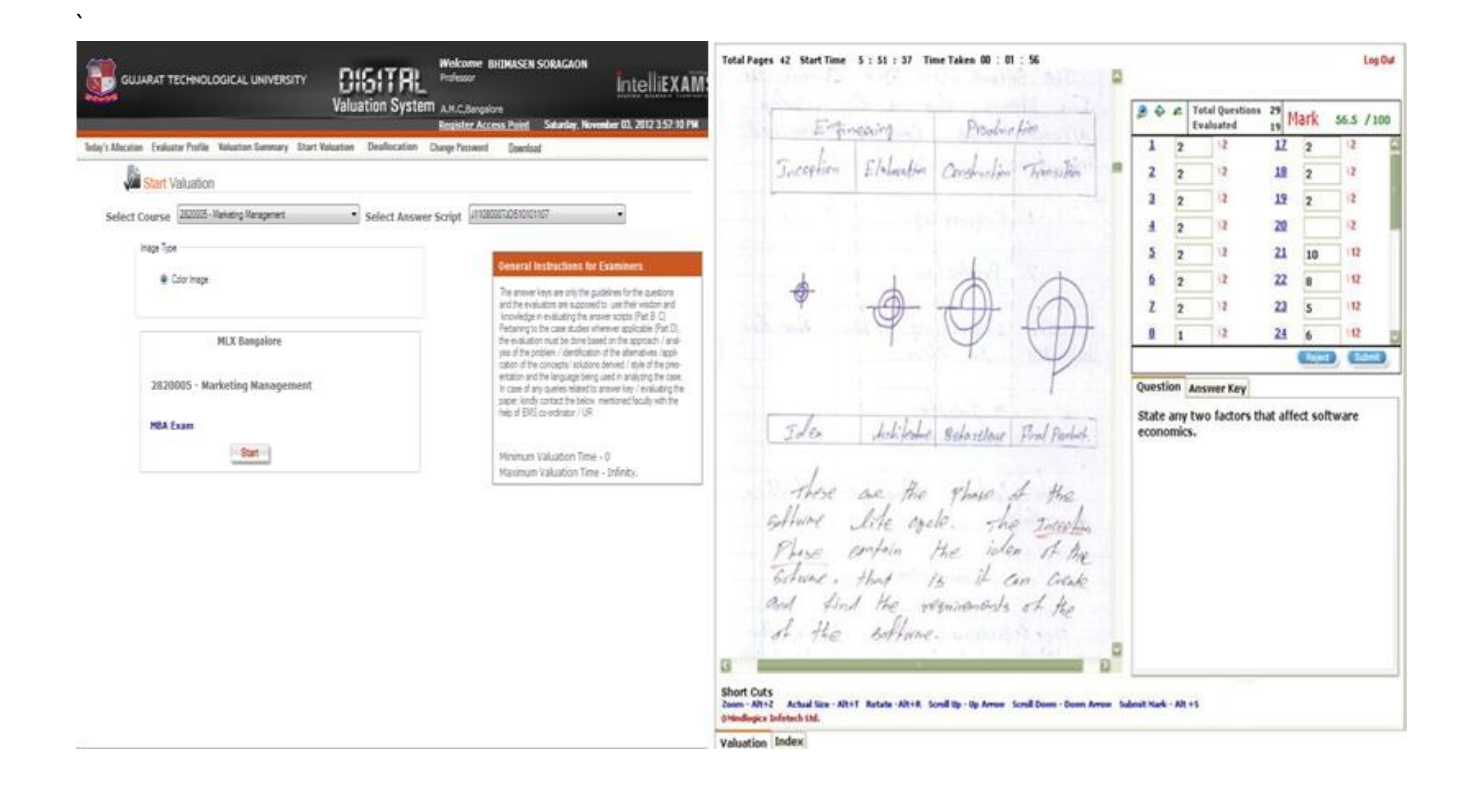

## **Tabulation screen and Submit:-**

Step -1 :- The total Marks allotted will be displayed

*Step-2 :- The valuator can click the FINISH button if satisfied with the valuation. This will allow the valuator to submit to marks and click on the OK button.* 

*Step-3 :- The next screen would provide the summary for the valuation.* 

*Step-4 :- The valuator has to continue with Answer script selection screen to load another Answer script.* 

|                                                                                                    | 2820005 - Marketing Management       | C     |                                                                                                    | 28200                                                                               | 005 - Marketing Managem                                                                                                    | ent                                                                       | 0 |
|----------------------------------------------------------------------------------------------------|--------------------------------------|-------|----------------------------------------------------------------------------------------------------|-------------------------------------------------------------------------------------|----------------------------------------------------------------------------------------------------|---------------------------------------------------------------------------|---|
| <ul> <li>□ 0.1<br/>- 1a: 7<br/>- 1b: 7</li> <li>□ 0.2</li> <li>□ 0.2</li> <li>□ 0.2</li> <li>□ 0.2</li> <li>□ 0.2</li> <li>□ 0.2</li> <li>□ 0.2</li> <li>□ 0.2</li> <li>□ 0.2</li> <li>□ 0.2</li> <li>□ 0.2</li> <li>□ 0.2</li> <li>□ 0.2</li> <li>□ 0.2</li> <li>□ 0.5</li> <li>□ 0.5</li> <li>□ 0.5</li> <li>□ 5ai: 7</li> <li>□ 5ai: 7</li> </ul> |                                      |       | © Q.1<br>- Ia:7<br>- Ib:7<br>© Q.2<br>© Q.2(a)<br>- 2a:7<br>= Q.2(b)<br>- 2bi:7<br>- 2bi:7<br>- 3bi:7<br>- 3bi:7<br>- 3bi:7<br>- 3bi:7<br>- 3bi:7<br>- 3bi:7<br>- 4bi:7<br>- 4bi:7<br>- 4bi:7<br>- 4bi:7<br>- 5bi:7<br>- 5bi:7 | End Operation<br>Total mark sco<br>surger work<br>The stati mark<br>questions etter | ed out of 78 is 78 after applying<br>o finish the re-skuttor protes<br>of brind the existing of the scaling the k<br>speed by the candidate as per th | Eltation rule. Are you<br>est marks from the<br>regulation rule<br>Cancel |   |
| GRAND TOTAL<br>reedback.(Optional)                                                                                                    | 119 MARKS IN WORDS One hundred ninel | teen. | GRAND TOTAL                                                                                                    | 119                                                                                 | ARKS IN WORDS                                                                                                    | One hundred nineteen.                                                     |   |
|                                                                                                    |                                      |       | Feedback.(Optional)                                                                                                    |                                                                                     |                                                                                                    |                                                                           |   |
|                                                                                                    | Citch to finish valuation            |       |                                                                                                    |                                                                                     | Freeh                                                                                                    |                                                                           |   |
| aluation Index                                                                                                    | Chr. Sam                             |       | -                                                                                                    |                                                                                     |                                                                                                    |                                                                           |   |
|                                                                                                    |                                      |       | Valuation Index                                                                                                    |                                                                                     |                                                                                                    |                                                                           |   |